PG5 Starter Training PG5 Core Fupla

PG5 Core Fupla Daniel Ernst | EN02 | 2012-09-11 Peracchi Stefano | IT01 | 2013-05-15

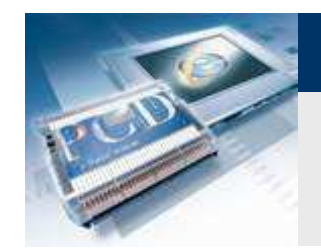

Introduzione

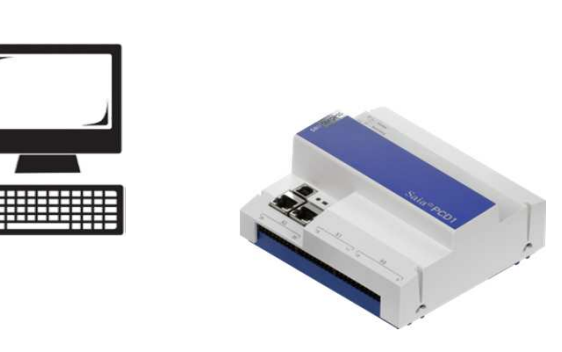

#### Materiale richiesto:

- Notebook o computer
- PCD1 E-Controller
- Cavo USB
- Scheda «Training»

#### Finalità del corso Starter PG5 Core

- Possono essere costruiti semplici circuiti con PG5 Core
- Conoscenza di base dell'ambiente di programmazione Saia-Burgess

saia-burgess

**Control Systems and Component** 

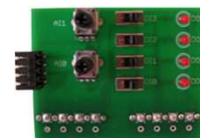

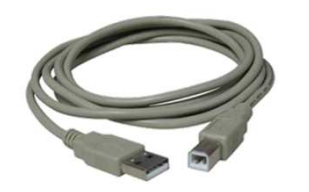

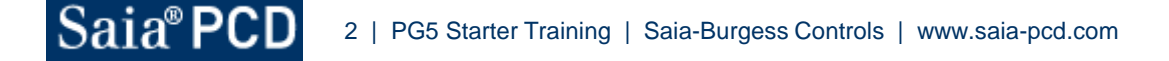

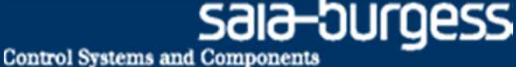

Introduzione

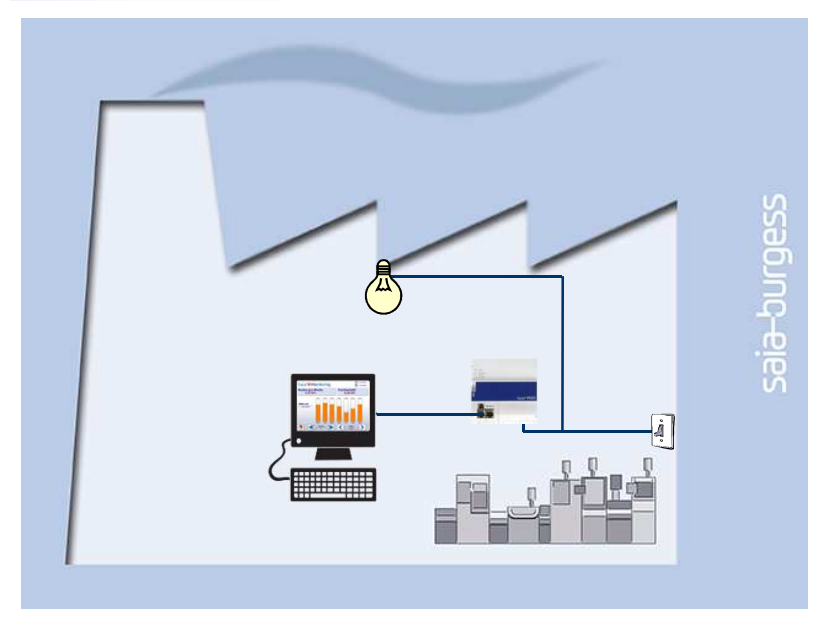

#### Spiegazione / Introduzione

- Inizialmente, la luce della cantina si deve accendere quando si preme l'interruttore.
- Inoltre, la luce dovrebbe essere attivata anche tramite un segnale interno del controllore, in modo che questo possa essere successivamente indirizzato tramite la visualizzazione web.

#### Cosa è necessario ?

Interruttore, luce, collegamento logico

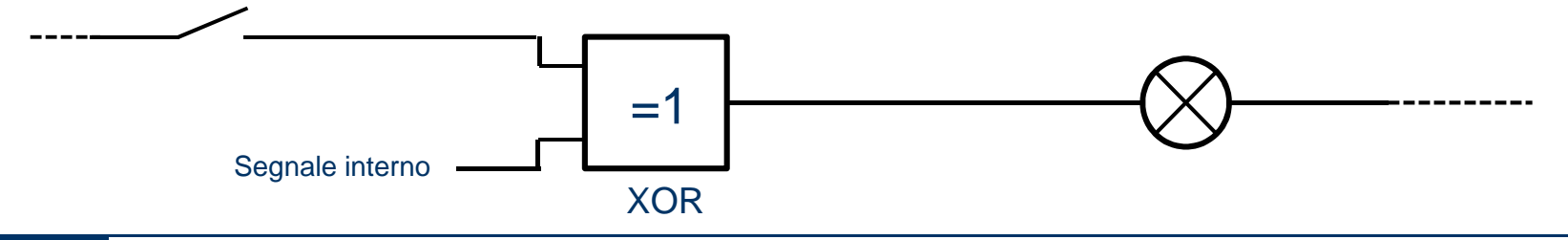

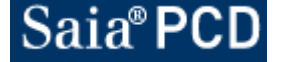

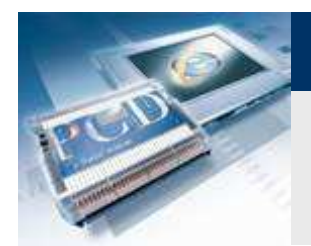

### Creazione del primo progetto

| S Faszination_Saia [De         | evice1] - Saia Project Ma 🗖 🔲 🔀                                          | P 2 '       |
|--------------------------------|--------------------------------------------------------------------------|-------------|
| <u>Eile E</u> dit <u>V</u> iev | <u>P</u> roject <u>D</u> evice <u>O</u> nline <u>T</u> ools <u>H</u> elp | Datei       |
| i d 😅 🕼 😭 🚵                    | 👑 📶 💁 🖽 🚼                                                                | 1           |
| 🖳 🔁 🖓 🖓 🖉                      | ] 🍝   🕰                                                                  | Einfüge     |
| Project Tree                   | <b>₽</b> >                                                               | < Zwischenz |
| Project 'Faszin                | ation_Saia' : 1 Device                                                   |             |
| Properties                     | is Table                                                                 | 1 500       |
| S New Project                  |                                                                          |             |
| Project Name                   |                                                                          |             |
| Faszination_Saia               |                                                                          |             |
| Projects Directory:            |                                                                          |             |
| C:\Users\Public\Sa             | aia-Burgess\PG5_20\Projects                                              |             |
| Description:                   |                                                                          |             |
|                                |                                                                          | *           |
|                                |                                                                          | -           |
| Create Device                  |                                                                          |             |
|                                |                                                                          |             |
| Help                           | OK Car                                                                   | ncel        |
| Messages                       | ······································                                   |             |
| Project 'Faszination_Saia'     | Opened                                                                   |             |
| Device Device1 - PCD3.N        | 45560 - 192.168.12.200, S-Bus Stn 0' Activated                           |             |
|                                |                                                                          |             |
|                                |                                                                          |             |
|                                |                                                                          |             |
|                                |                                                                          |             |
|                                |                                                                          |             |
|                                |                                                                          |             |
|                                |                                                                          | -           |
| Breads                         |                                                                          | Eolia 2 vo  |
| Ready                          | NUM BUILD OK OFFLINE                                                     | Tone 5 ve   |

### Aprire PG5 sul desktop

### Creazione di un nuovo progetto:

- «Project → New»
- «Project name: Fascination\_Saia»
- Confermare con OK

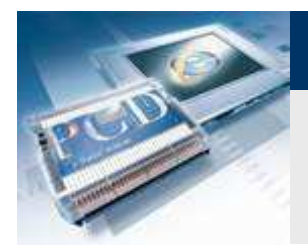

### Saia Project Manager

| 🕤 Tutorial [Tutorial] - Saia Project Manager \$2.1                                                                                                    |
|----------------------------------------------------------------------------------------------------|
| File       Edit       View       Project       Device       Online       Tools       Help         Image: Dom and the project       Image: Device       Image: Device       Image: Device       Image: Device       Help         Image: Dom and the project       Image: Device       Image: Device       Image: Device       Image: Device       Help         Image: Dom and the project       Image: Device       Image: Device       Image: Device       Image: Device       Help         Image: Dom and the project       Image: Device       Image: Device       Image: Device       Help         Image: Dom and the project       Image: Device       Image: Device       Image: Device       Help         Image: Dom and the project       Image: Device       Image: Device       Image: Device       Help         Image: Dom and the project       Image: Device       Image: Device       Image: Device       Help         Image: Dom and the project       Image: Device       Image: Device       Image: Device       Help         Image: Dom and the project       Image: Device       Image: Device       Image: Device       Help         Image: Dom and the project       Image: Device       Image: Device       Image: Device       Image: Device       Help         Image: Dom and the project |
| Project Tree 4 ×                                                                                                    |
| <ul> <li>Project 'Tutorial' : 1 Device</li> <li>Properties</li> <li>TCP/IP Settings Table</li> <li>Common Files</li> <li>Library Manager</li> <li>Tutorial - PCD1.M0160E0 - 192.168.12.82, S-Bus Stn 0</li> <li>Properties</li> <li>C: Device Configurator</li> <li>S: Build Options</li> <li>Program Files</li> <li>Listing Files</li> <li>Documentation Files</li> </ul>                                                                                                    |
| Messages 7 ×                                                                                                    |
| Download Program Complete: 2012/09/14 16:44:32: File: 'Tutorial.pcd'<br>To: PCD1.M0160E0, on USB (S-Bus USB)<br>PCD is in Run                                                                                                    |
| Error List 🕈 🕈                                                                                                    |
| 🗿 🛛 Errors 🛕 🛛 Warnings 👔 🖉 Messages 🛛 Clear                                                                                                    |
| 1 ID Description File Locatio                                                                                                    |
| Ready NUM BUILD OK OFFLINE                                                                                                    |

Il Saia Project Manager gestisce tutti i file appartenenti al progetto

sala-burgess

**Control Systems and Component** 

Possono essere eseguite varie funzioni di base nella barra degli strumenti

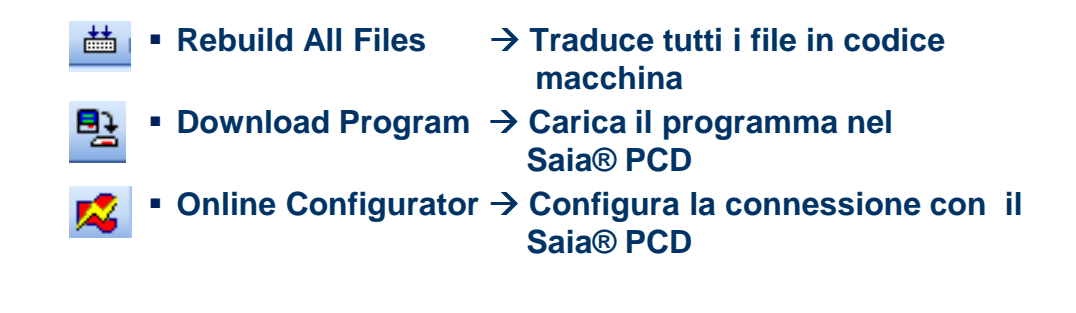

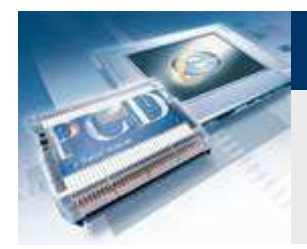

## Collegare il controllore al PC e verificarne il collegamento

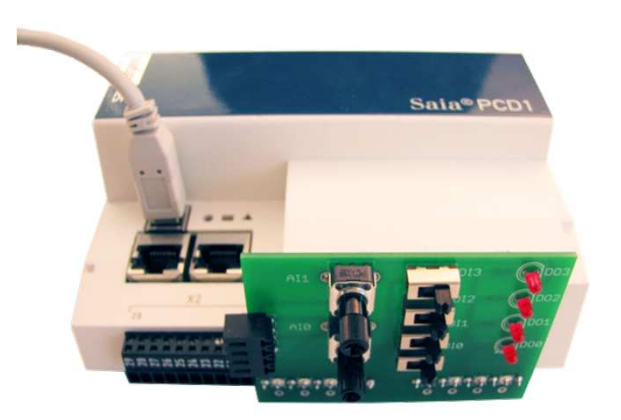

| File Online      | Tools Options  | Help  |         |                     |
|------------------|----------------|-------|---------|---------------------|
| Online Settin    | igs<br>USB1    |       |         | Go Offline          |
| - Information -  |                |       |         | Online Settings     |
| PCD Type:        | PCD1.M0160E0   | FW:   | 1.19.47 | Device Configurator |
| Date:            | 31/10/2035     | Day:  | 3       | Hardware Info       |
| Time:<br>Status: | 9:11:11<br>Run | Week: | 44      | History             |
|                  |                |       |         | Clock               |
| Help             | Run            | Stop  | Restart | Exit                |

#### Impostazione hardware

- Collegare il cavo USB al Saia® PCD ed al PC
- Inserire l'adattore «training» negli slot X1 e X0

# Il collegamento può essere testato con «Online Configurator» in PG5

Control Systems and Con

sala-burgess

- «Online Configurator» si apre tramite l'icona
- Per collegarsi con USB, la PGU deve essere impostata a «Yes» nel «Online Settings»
- L'orologio Saia® PCD può essere sincronizzato con il computer tramite «Clock»

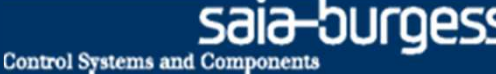

### Configurazione degli ingressi ed uscite

| File Edit View Project Device Online                                                                                                    | Tools | <u>H</u> elp |
|----------------------------------------------------------------------------------------------------|-------|--------------|
| ┍╔┫╔╨ӝ҇҄҄҄҄҄҄ӝѬ┡                                                                                                    |       |              |
|                                                                                                    |       |              |
| 탄 🕼 🕻 🔘 🕅 💥 🔀                                                                                                    |       |              |
| Project Tree                                                                                                    |       | ąΧ           |
|                                                                                                    |       |              |
| - Properties                                                                                                    |       |              |
| 🗉 🧰 Common Files                                                                                                    |       |              |
| 💷 💷 Library Manager                                                                                                    |       |              |
| 🖻 🔯 Device1 - PCD3.M5540 - S-Bus Stn 0                                                                                                    |       |              |
| Properties                                                                                                    |       |              |
| -la: Online Settings                                                                                                    |       |              |
|                                                                                                    |       |              |
| Elimitation                                                                                                    |       |              |
| Build Options                                                                                                    |       |              |
| Device Configurator     Device Configurator     Device Configurator     Device Configurator     Device Configurator     Device Configurator                                                                                                    |       |              |
| Device Configurator     Device Configurator     D |       |              |
| Device Configurator     Device Configurator     D |       |              |

# Per prima cosa il programma necessita di sapere come il segnale è collegato al PCD

- Può essere impostato nel «Device Configurator». Tramite la funzione «Media Mapping», gli ingressi Saia® PCD sono etichettati automaticamente e creati come simboli.
  - → Aprire il «Device Configurator» nel «Project Manager»
- Tramite Set «Upload Configuration», l'attuale configurazione del controllore viene caricata nel PC

#### E-Controller dispone di una funzione di S-Monitoring pre-configurata. Poichè si deve creare un altro programma, questa deve essere disabilitata.

- Primo su «Onboard RS-485/S-Net» disabilitare «S-Bus Metering»
- Poi, sotto «Monitoring», disabilitare la funzione «Monitoring»

|   |           |                |                                                     |   |   | S-DUS MOUE AND TIMING       |              |
|---|-----------|----------------|-----------------------------------------------------|---|---|-----------------------------|--------------|
|   | Onboard   | Communications |                                                     |   |   | S-Bus Mode                  | Data Mode    |
|   |           |                |                                                     |   |   | Baud Rate Serial S-Bus      | 9600 Baud    |
|   | Location  | Туре           | Description                                         |   |   | Response Timeout [ms]       | 0            |
| : | Onboard   | RS-485/S-Net   | RS-485 port for Profi-S-Bus or general-purpose comm | : |   | Training Sequence Delay [ms | 0            |
|   | Onboard   | USB            | Universal Serial Bus port, PGU or general-purpose,  |   |   | Turnaround Delay [ms]       | 0            |
|   | Onhoard   | Ethernet       | Ethernet port IP Settings DHCP                      | = | ⊿ | S-Bus Metering              |              |
|   | Seeliet A | Latomot        | Zalomot porchi obiango, pritori :                   |   | 1 | Port Number S-Bus Metering  | 0            |
|   | SUCKELA   |                |                                                     |   | 5 | S-Bus Netering Enabled      | No           |
|   |           |                |                                                     |   |   | Baud Rate 5 Bus Metering    | Default (rec |
|   | Ethernet  | rotocols       |                                                     |   |   | Response Timeout [ms]       | 0            |
|   | Section   | Descri         | ntion                                               |   |   | Number Of Retries           | 2            |
|   | 00000     | 00000          | p. 01                                               |   |   | Maximum S-Rue Addrace       | 32           |
|   |           |                | _                                                   |   |   |                             |              |
|   |           |                |                                                     |   |   |                             |              |

| Mem   | emory Slots |                                                                        |  | Monitoring          |       |
|-------|-------------|------------------------------------------------------------------------|--|---------------------|-------|
| Slot  | Туре        | Description                                                            |  | Monitoring Enabled  | N     |
| M1    |             |                                                                        |  | Data Hold Time [yea | ar] 4 |
| Moni  | toring      |                                                                        |  |                     |       |
| Secti | ion         | Description                                                            |  |                     |       |
| Moni  | toring      | Monitoring and logging of meter data. Automatical scanning of S-Bus me |  |                     |       |
| Moni  | toring      | Monitoring and logging of meter data. Automatical scanning of S-Bus me |  |                     |       |

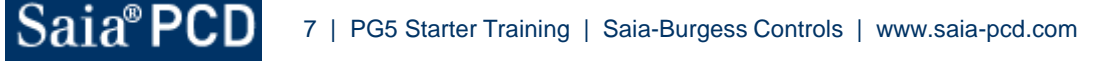

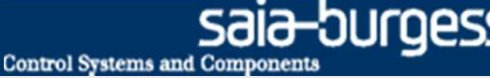

### Configurazione degli ingressi ed uscite

| - 23                                                                                                    |                                                                                                    | 1                                                                                                    |
|----------------------------------------------------------------------------------------------------|----------------------------------------------------------------------------------------------------|----------------------------------------------------------------------------------------------------|
| Pro                                                                                                    | nject Tree                                                                                                    | ф ×                                                                                                    |
|                                                                                                    | <ul> <li>Project razination_statist Project razination_statist Project razination_statist Project razination_statist Project razination_statist Project razination_statist Project razination_statist Project Research Project Research Project</li></ul> |                                                                                                    |
| B Ø X % @ -                                                                                                    | Program Files                                                                                                    |                                                                                                    |
| date PDD N PDD2<br>web Holan PDD3<br>Near PDD3<br>Near | Type         Decorption           Versery 5/8         Type         Decorption           Versery 5/8         Type         Decorption           Versery 5/8         Type         Decorption           Versery 5/8         Type         Decorption           Versery 5/8         Type         Decorption           Versery 5/8         Type         Decorption           Versery 5/8         Type         Decorption           Versery 5/8         Type         Decorption           Versery 5/8         Decorption         Decorption           Versery 5/8         Decorption         Decorption           Versery 5/8         Decorption         Decorption           Decorption         Decorption         Decorption           Decorption         Decorption         Decorption           Phone Difference         Decorption         Decorption           Phone Difference         Phone Difference         Decorption           Verser         Decorption         Decorption         Decorption           Verser         Decorption         Ecolption Difference         Decorption           Verser         Decorption         Ecolption Difference         Decorption           Verser         Eco                                                                                                    | UNITE STATE AND A CONTROL OF A CONTROL OF A |
| /00:1                                                                                                    | l6 Digital In-/Outputs                                                                                                    |                                                                                                    |
| ⊿ Me                                                                                                    | dia Mapping Digital Inputs                                                                                                    |                                                                                                    |
| Med                                                                                                    | ia Mapping For Digita Yes                                                                                                    | •                                                                                                    |
| Med                                                                                                    | ia Type For Digital In Flag                                                                                                    |                                                                                                    |
| Num                                                                                                    | iber Of Media for Digij 16                                                                                                    |                                                                                                    |
|                                                                                                    | dia Mapping Digital Ducputs                                                                                                    |                                                                                                    |
| a Med                                                                                                    | la manning For Liigural vec                                                                                                    |                                                                                                    |
| Med<br>Med                                                                                                    | is Tupe Digital Output Flag                                                                                                    |                                                                                                    |
| Med<br>Med                                                                                                    | ia Type Digital Outpu Flag                                                                                                    |                                                                                                    |

#### Abilitazione Media Mapping per gli ingressi digitali

- Sotto «Onboard Inputs/Outputs» selezionare «16 Digital In-/Outputs»
- → Abilitare «Media Mapping» in «Settings», sulla destra

#### Abilitazione Media Mapping per gli ingressi analogici

- → Sotto «Onboard Inputs/Ouputs» selezionare «2 Analogue Inputs»
- → Abilitare «Media Mapping» in «Settings», sulla destra

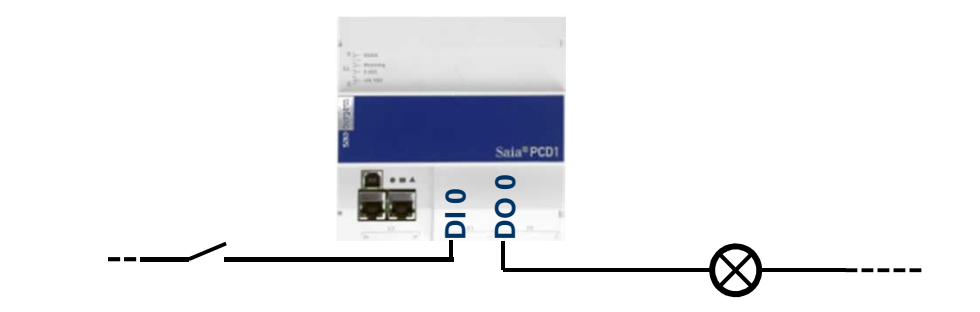

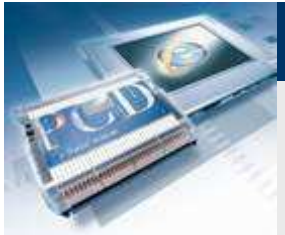

### Configurazione degli ingressi e delle uscite

| Section    | Descripti     | tion             |                                                     |        |    | Applaque Teput 0                               | uus, z                      |
|------------|---------------|------------------|-----------------------------------------------------|--------|----|------------------------------------------------|-----------------------------|
| Monitoring | Monitri       | na end loaa      | ing of mater data. Automatical scanning of S-Bu     | ma     | 1  | Filter Analogue Input 0                        | Off                         |
| wonitoning | g wormon      | ig ana logg      | ing of meter data. Automatical scalining of o ba    | 5 1116 |    | Input 0 Range                                  | Ni 1000 (-50210°C           |
| Onboard    | Communice     | ations           |                                                     |        |    | Minimum Value Input 0                          | -500                        |
|            | -             |                  |                                                     |        |    | Maximum Value Input 0                          | 2100                        |
| Location   | Туре          | D                | Description                                         |        | 4  | Analogue Input 1                               |                             |
| Onboard    | RS-485/S-     | -Net R           | S-485 port for Profi-S-Bus or general-purpose co    | omm    |    | Filter Analogue Input 1                        | Off                         |
| Onboard    | USB           | U                | niversal Serial Bus port, PGU or general-purpos     | ;e     |    | Input 1 Range                                  | Ni 1000 (-50210°C           |
| Onboard    | Ethernet      | E                | thernet port. IP Settings, DHCP.                    | -      |    | Minimum Value Input 1<br>Maximum Value Input 1 | -500                        |
| Socket A   |               |                  |                                                     |        |    | Maximum value input i                          | 2100                        |
| Ethernet F | Protocols     |                  |                                                     | -11    |    |                                                |                             |
| Section    |               | Descripti        | on                                                  |        |    |                                                |                             |
| IP Transfe | er Protocols  | FTP, HT          | FP Direct Protocols, ODM.                           |        |    |                                                |                             |
| IP Protoco | ols           | DNS, SN          | TP, SNMP protocols.                                 |        |    |                                                |                             |
| HTTP Por   | rtal          | HTTP Pc          | rtal Communication For PCD Over Private Netw        | ork.   |    |                                                |                             |
| Onboard    | Inputs/Outp   | puts             |                                                     | _      |    |                                                | - r61-d                     |
| 1/0 Tu     | me            | D                | escription                                          | - 1    | Se | elect 'Yes' to enable the me                   | dia mapping for the analog  |
| 100 15     | Digital In-/O | lutouts 4        | digital inputs 4 digital outputs 4 configurable in- | oroi   | 9  | clic actualization of the me                   | dia specified with the inpu |
| VO1 2 A    | Analoque Inc  | puts 2           | alogue inputs, -10.+10VDC, 0.20mA, Pt/Ni 10         | 10 or  |    | Properties Media Map                           | ping                        |
|            |               |                  |                                                     |        |    | Toperces Media Map                             | ping                        |
|            |               |                  |                                                     |        |    |                                                | ~                           |
|            | 1/0           | 1:24             | naloque Inputs                                      |        | _  |                                                | -                           |
|            | 1/0           |                  | nalogae inpaco                                      |        | _  |                                                | _                           |
|            |               |                  | _                                                   |        |    |                                                |                             |
|            | 4             | Media            | Mapping Analogue Input                              | ts     |    |                                                |                             |
|            | 4             | Media<br>Media I | Mapping Analogue Input<br>Mapping For Input Yes     | ts     |    |                                                | •                           |

Number Of Media For Inc 2

Number Of Media For Stal 2 Analogue Input 0

Filter Analogue Input 0 Off

Maximum Value Input & 100

Maximum Value Input 1 100

Input 0 Range Minimum Value Input 0

Analogue Input 1 Filter Analogue Input 1 Input 1 Range

Minimum Value Inpul

Media Mapping Status/Diagnostic Media Type For Status/D Register

Voltage Input (-10..+10)

Voltage Input (-10..+10V)

-100

-100

#### Abilitazione «Media Mapping» per ingressi analogici

Sotto «Onboard Inputs/Ouputs» selezionare «2 Analogue Inputs»

Control Systems and Compone

Abiltare «Media Mapping» in «Settings», sulla destra

#### Impostazione campo dei valori di entrambi ingressi analogici

- Selezionare «Voltage Input (-10..+10V)»
- Valore Minimo Input: -100
- Valore Massimo Input: 100

#### Download Configuration» la nuova configurazione Tramite del controllore è caricata nel controllore

«Download controller» (inc. «Memory Allocation» settings)

#### Chiudere «Device Configurator»

📇 «Rebuild All Files», così i simboli del «Media Mapping» saranno creati automaticamente.

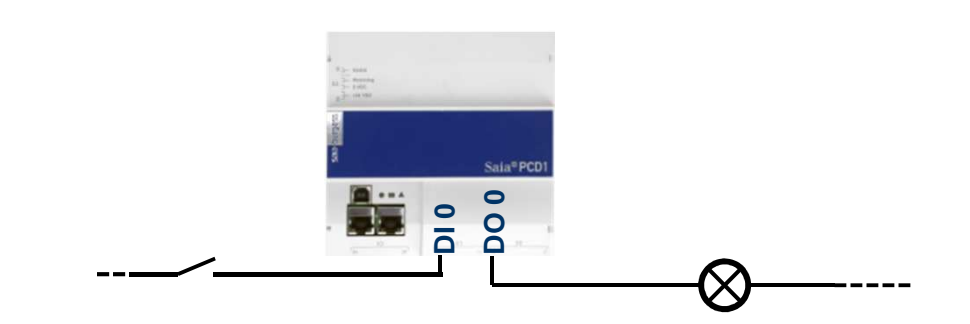

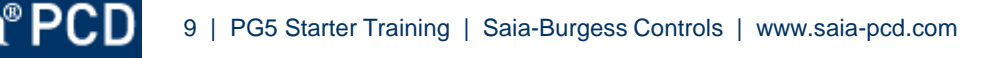

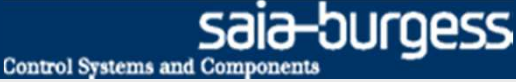

### Creazione di un nuovo file FUPLA

Devono essere presenti i requisiti di base :

- I cavi sono collegati al PCD ed i segnali sono presenti
- I signali sono etichettati internamente al PCD
- Questi devono essere, ora, collegati logicamente tra loro

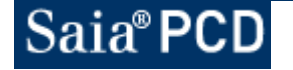

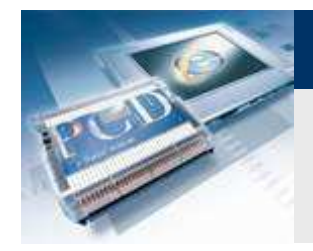

### Creazione di un nuovo file FUPLA

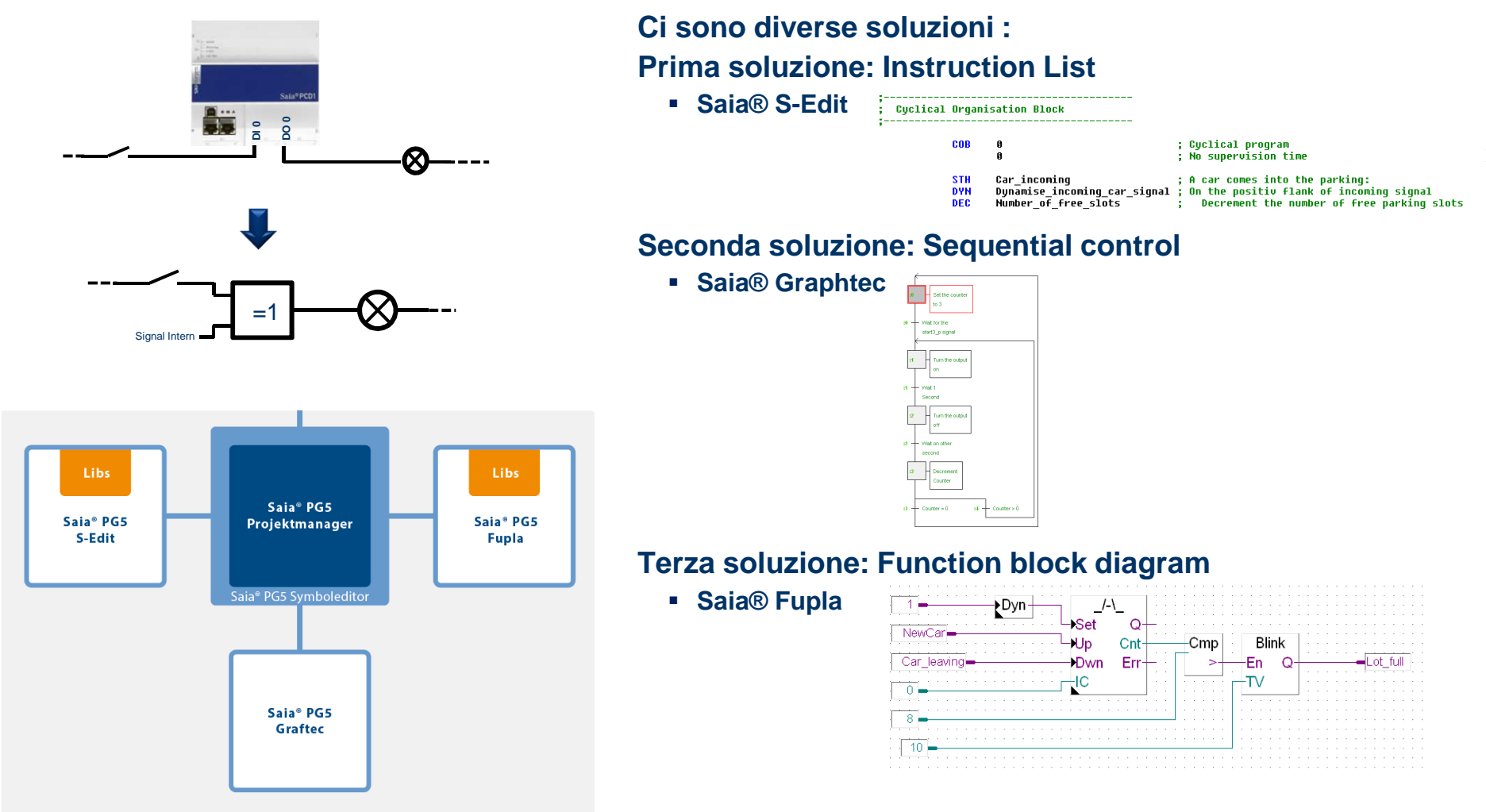

Jraess

**Control Systems and Component** 

### Creazione di un nuovo file FUPLA

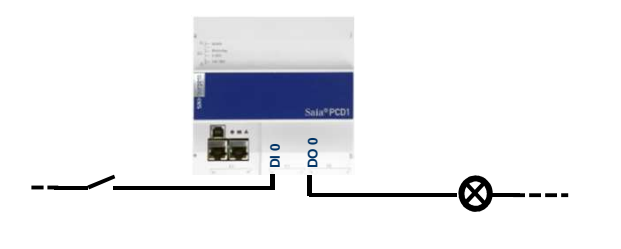

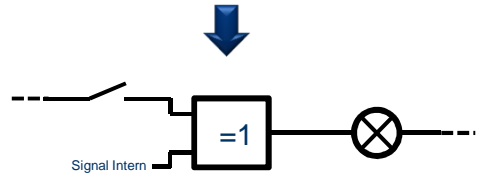

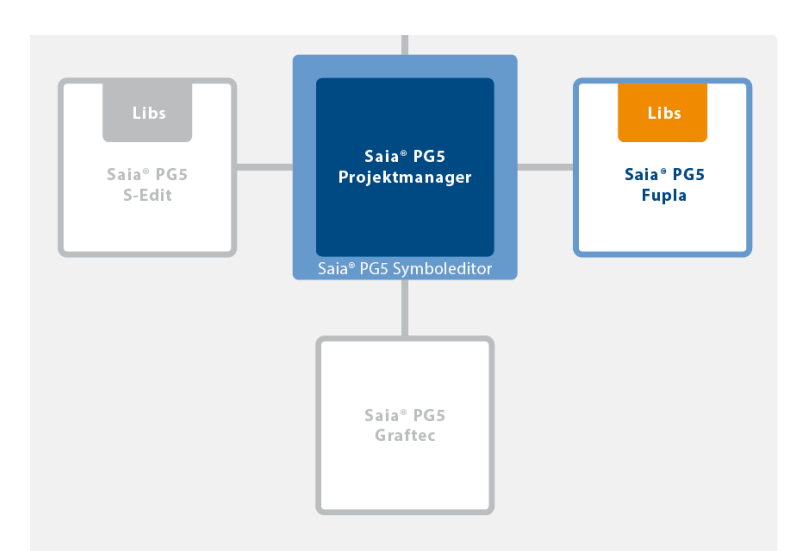

Fupla è utilizzato nel 95% di tutte le applicazioni per le seguenti ragioni:

- Facile programmazione con oggetti funzionali integrati (FBox) per tutte le funzioni standard
- Programmi apllicativi complessi possono essere costruiti con poca conoscenza di programmazione semplicemente inserendo e collegando gli FBox
- Ampie e potenti famiglie di FBox per compiti di comunicazione e building automation
- Dettagliate, informazioni sensibili al contesto negli FBox, descrizioni chiare e visualizzazione grafiche nell'editore di blocchi funzione (Fupla) genera programmi chiari e facili da leggere
- Visualizzazione on-line dei valori di processo e regolazione dei parametri di processo possono semplificare le operazioni e ridurre i costi di manutenzione
- Sono disponibili librerie di FBox in varie lingue

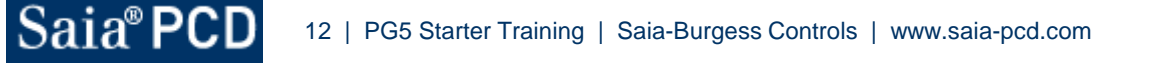

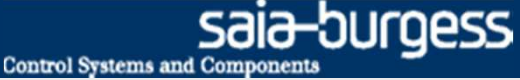

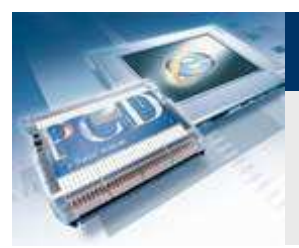

### Creazione di un nuovo file FUPLA

| S Faszination Saia [PCD1_M0] - Saia Project Manager \$2.1.0                                                                                                    |
|----------------------------------------------------------------------------------------------------|
| File Edit View Project Device Online Tools Help                                                                                                    |
| i 🗅 😅 🕼 🔛 🚟 📥 🍝 i 💁 🎟 🐂                                                                                                    |
| 🖳 🕼 🕐 🕘 🐺 🗱                                                                                                    |
| Project Tree 🛛                                                                                                    |
| Project 'Faszination Saia' : 1 Device Properties Common Files Common Files Common Files Properties Properties Colline Settings Colline Settings Protections Protections Prote |
|                                                                                                    |
| New File [Tutorail]         InterName         Basis         Directory:         C:WersY-blic(Saia-BurgessVPG5_21\Projects\Tutorial\Tutorail         Ele-Type:         Proble File (file)         Grafter File (file)         Probles Pile (file)         Probles Pile (file)         Directory:         C:WersY-blic(Saia-BurgessVPG5_21\Projects\Tutorial\Tutorail         Ele-Type:         Probles Pile (file)         Probles Pile (file)         Directory:         Description:                                                                                                    |
| V Linked/Buik V Open file now<br>Help OK Cancel                                                                                                    |

#### Tutti i file di programma sono memorizzati sotto «Program Files»

#### Creazione di una nuova pagina Fupla

- Fare click destro su «Program Files» e «New»
- Assegnare il nome «Basic»
- Selezionare file Fupla
- Pulsante OK

#### La finestra Fupla si aprirà automaticamente

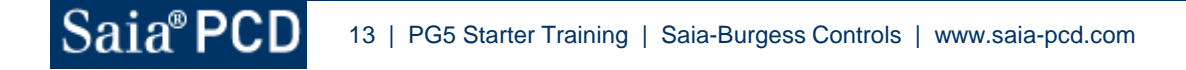

Saia-burgess

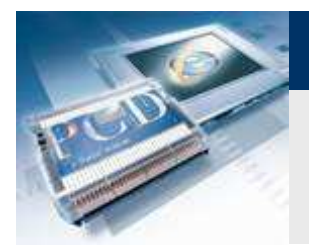

# Lezione 3 - PG5 Core

### **Ambiente file FUPLA**

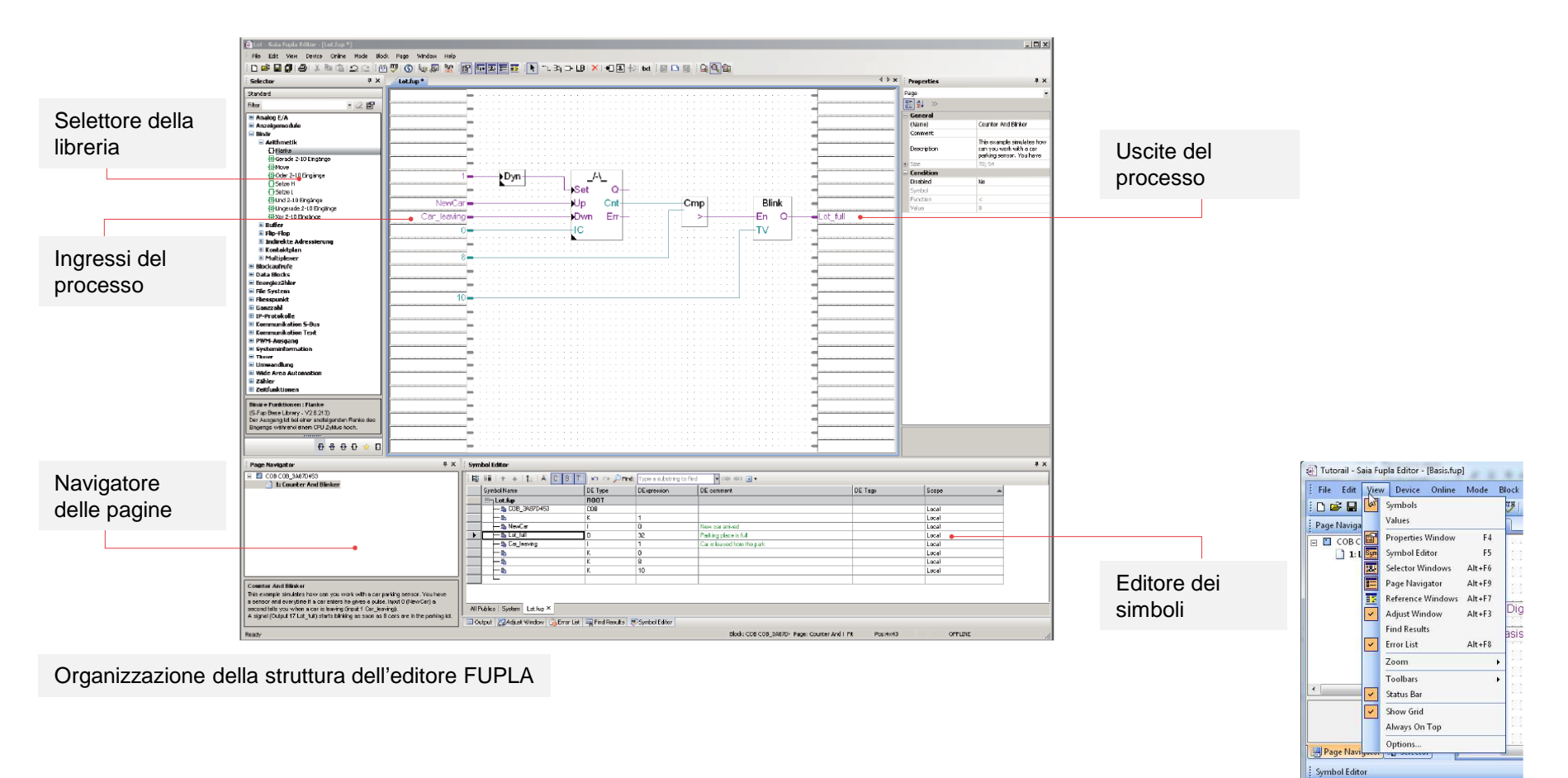

Sotto "View," si possono abilitare diverse finestre

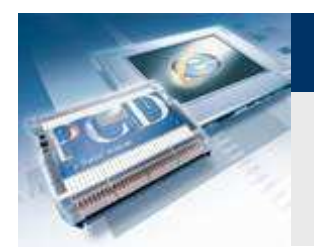

### **Completare il primo collegamento**

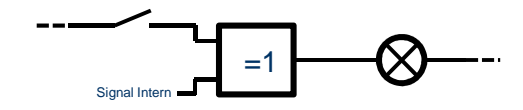

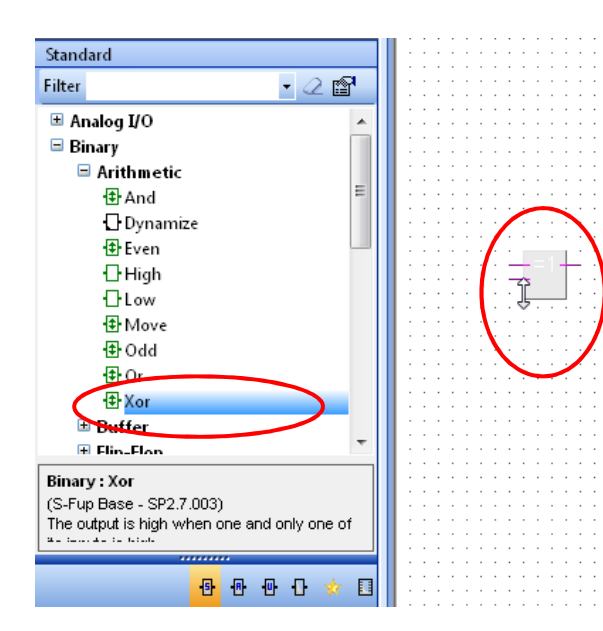

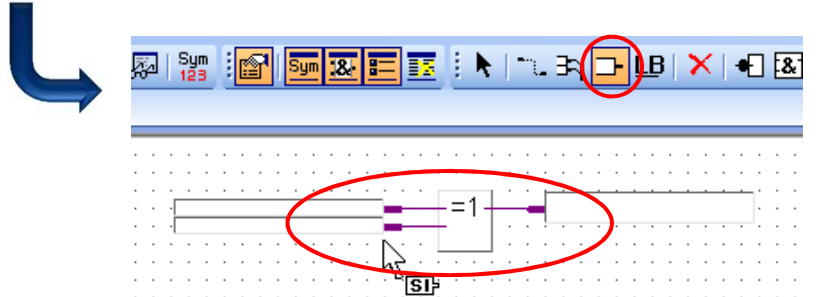

#### Effettuare un collegamento OR

- Cercare XOR nella libreria FBox, famiglia binario, e trascinarlo in posizione nella finestra centrale
- Dopo il primo click, si può impostare il numero di ingressi, muovendo il mouse.
- Trascinare fino a due ingressi e posizionare con un click

#### **Gestione FBox**

- E' disponibile l' Help per gli Fbox selezionando Fbox con un click e quindi premere F1
- Gli Fbox possono essere spostati orizzontalmente . Per muoverli verticalmente, premere contemporaneamente il tasto Shift.

#### Inserimento di ingressi ed uscite

- Aggiungere ingressi ed uscite al FBox con il pulsante «Add Connector» (barra degli strumenti)
- Nella barra degli strumenti, tornare a selezionare «Select Mode» (puntatore). Ciò può essere fatto anche con un click destro del mouse.

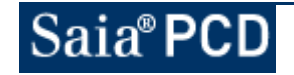

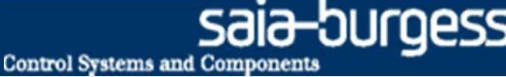

### **Completare primo collegamento**

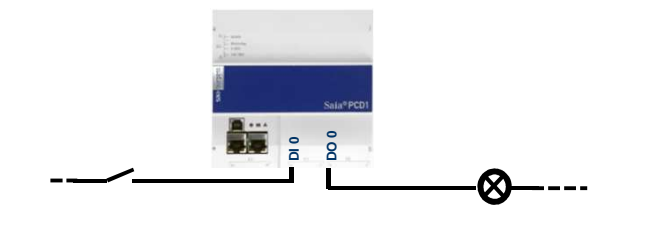

Basic.Switch

#### Collegamento dei simboli al FBox

- Il simbolo interno può essere nominato direttamente nel «Connector» come «Basic.Switch».
- Aprire il «Symbol Editor» con F5
- Il simbolo verrà inserito automaticamente
- Per maggiore chiarezza, si possono creare strutture di cartelle. Queste sono separate con un punto nel nome del simbolo. Il simbolo «Switch «è inserito nella cartella «Basic»

| • | ; E <b>;</b> ; |     | ✦ ∔   ≝   A C S T | 🗠 🖙 🔎 Find: | Type a substrin | ig to find 🛛 🗕 🗆 | = 40 <b>⊕</b> | •      |
|---|----------------|-----|-------------------|-------------|-----------------|------------------|---------------|--------|
|   |                | Sym | bol Name          | Туре        | Address/Value   | Comment          | Tags          | Scope  |
|   |                | Ξ-  | Basic.fup         | ROOT        |                 |                  |               |        |
|   |                | F   |                   | GROUP       |                 |                  |               |        |
|   |                | E   | Basic             | GROUP       |                 |                  |               |        |
|   |                |     | — 🧇 Switch        | 2           |                 |                  |               | Public |
|   | Same           |     |                   |             |                 |                  |               |        |
|   |                |     | — 💫 COB_0         | COB         |                 |                  |               | Local  |
|   |                |     |                   |             |                 |                  |               |        |

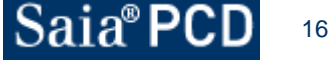

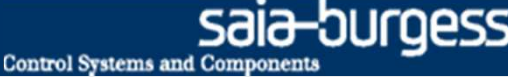

### **Completare primo collegamento**

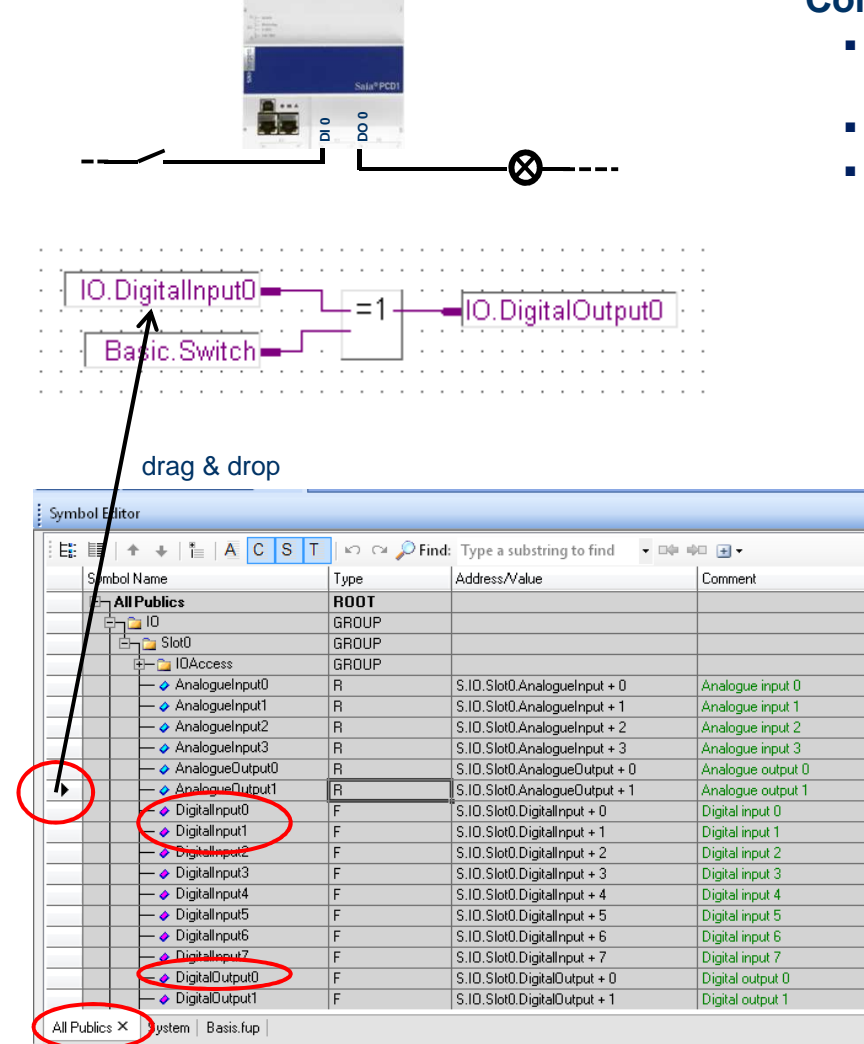

🗉 Output 🖾 Adjuct Window 😤 Error Lict 🚍 Find Recults 📼 Symbol Editor

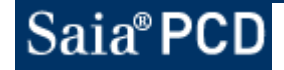

### Collegamento dei simboli al FBox

- «Media Mapping» ha già elencato Ingressi/Uscite nella tabella dei simboli sotto «All Publics».
- I simboli sono stati suddivisi in gruppi, per maggior chiarezza.
- Si può utilizzare «Drag & drop» per collegare gli ingressi «DigitalInput0 e 1» e l'uscita «DigitalOutput0» al FBox. (Il simbolo appropriato viene preso con il mouse sulla freccia davanti alla colonna marcata).

### **Completare primo collegamento**

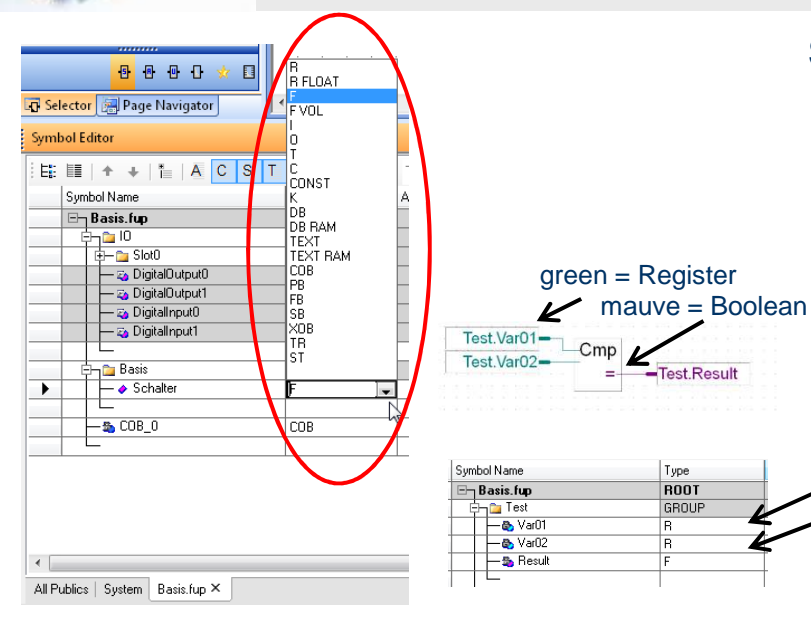

#### Simboli dei tipi dei dati

0

F

Т

С

R

- Dal momento che il simbolo «Basic.Switch» è stato inserito direttamente in Fupla, il suo tipo di dato è stato adattato automaticamente al Fbox collegato
- Saia fornisce diversi tipi di dati:
  - Input Bool Output Bool
  - Flag Bool
  - unsigned 31-bit Timer
  - Counter unsigned 31-bit
  - 32-bit data (binary, decimal, hexadecimal, floating point or IEEE) Register
  - DB Data Block Block of different Data Types
- Il colore dei collegamenti agli FBox indica il tipo di dato previsto: tipo-Boolean o tipo-Registro.

#### Ambito apllicazione dei simboli

- I simboli possono essere assegnati a tre aree
  - Il simbolo è visibile solo all'interno del file Fupla Local
  - Public Il simbolo è visibile anche nelle altre parti di programma External II simbolo è stato originato da un altro file di programma (I/O sono stati configurati nel Device Configurator e sono dunque simboli esterni all'interno del file Fupla)
- Dal momento che il simbolo «Basic.Switch» dovrà poi essere accesibile nella visualizzazione web, viene selezionata l'area Public
- Salvare ed uscire da Saia® Fupla Editor

#### Symbol Name Туре Address/Value Comment Tags Scope ROOT Basis.fup GROUP 🖶 🍗 Slot0 GROUP — 💫 DigitalOutputO S IO External Digital output 0. — 💫 DigitalOutput1 F Digital output 1 S IO External — 💫 DigitalInput0 F Digital input 0 S\_10 External — 💫 DigitalInput1 F Digital input 1 S\_10 External 1 🛅 Basis GROUP — 🤣 Schalter Public Schalter, der üb., Local - 🎭 COB\_O COB Externation

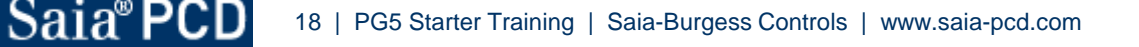

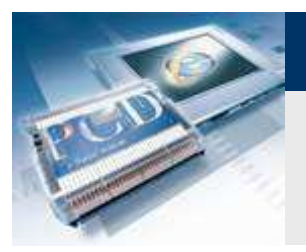

6

Saia<sup>®</sup> PCD

# Lezione 3 - PG5 Core

### Funzione «Build»

| Project T                                                                                                    | ree                                                                                                    | ąх                                              |
|----------------------------------------------------------------------------------------------------|----------------------------------------------------------------------------------------------------|-------------------------------------------------|
| Di Pi                                                                                                    | roject 'Tutorial' : I Device                                                                                                    |                                                 |
|                                                                                                    | roperties                                                                                                    |                                                 |
|                                                                                                    | CP/IP Settings Table                                                                                                    |                                                 |
| ⊕ 🛅 Co                                                                                                    | ommon Files                                                                                                    |                                                 |
| Lil                                                                                                    | brary Manager                                                                                                    |                                                 |
| 🖻 🚺 Tu                                                                                                    | torial - PCD1.M0160E0 - 192.168.12.82, S-E                                                                                                    | Bus Stn 0                                       |
| - <b>T</b>                                                                                                    | Properties                                                                                                    |                                                 |
| la                                                                                                    | Online Settings                                                                                                    |                                                 |
|                                                                                                    | Device Configurator                                                                                                    |                                                 |
| 68                                                                                                    | Build Options                                                                                                    |                                                 |
| ÷-                                                                                                    | Program Files                                                                                                    |                                                 |
| ÷-                                                                                                    | Listing Files                                                                                                    |                                                 |
| I                                                                                                    | Documentation Files                                                                                                    |                                                 |
|                                                                                                    |                                                                                                    |                                                 |
| Message                                                                                                    | s                                                                                                    | ą ×                                             |
| Message<br>Assembly co<br>Linking: _Tu<br>Lib files: sfup<br>[o: Tutorial                                                                                                    | s<br>omplete: Errors: 0 Warnings: 0<br>itorial.obj + Basic.obj + WEB_Server.obj + Applical<br>plib3.obl<br>pod Tuthrial.nan                                                                                                    | # ×       tionsobj + _'                         |
| Message<br>Assembly cc<br>inking: _Tu<br>ib files: sfuj<br>co Tutorial.<br>Code size: 2<br>ext/DB size<br>xtension m<br>2ublic symbi<br>.inkaco<br>3uild succes<br>aenerating                                                                                                    | s<br>somplete. Errors: 0 Warnings: 0<br>utorial obj + Basic.obj + WEB_Server.obj + Applical<br>biB3.obl<br>pcd Tutorial.map<br>1233 lines (9322 bytes)<br>e: 392810 bytes<br>e: 392810 bytes<br>e: 392810 bytes<br>e: 392810 bytes<br>size: 320 bytes<br>size: 302 orrors: 0 total warnings: 0<br>Plack Intornation files                                                                                                    | # x           tions_:obj+'                      |
| Message<br>Assembly co<br>inking: _Tu<br>ib files: sfur<br>fo: Tutorial.<br>Code size: 2<br>ext/DB size:<br>Xtension m<br>Public symb-<br>ink ano<br>sink ano<br>s                                                                                                    | s<br>somplete. Errors: 0 Warnings: 0<br>utorial obj + Basic.obj + WEB_Server.obj + Applical<br>biB3.obl<br>pcd Tutorial.map<br>1233 lines (9822 bytes)<br>e: 392810 bytes<br>e: 392810 bytes<br>e: 392810 bytes<br>e: 392810 bytes<br>size: 320 bytes<br>obj: 353<br>splete: 0 errors: 0 total warnings: 0<br>Plack Intomation files<br>nation Files complete                                                                                                    | 4 ×<br>tions_obj+_                              |
| Message<br>Assembly co<br>inking: _Tu<br>ib files: sfuj<br>fo: Tutorial.<br>Code size: 2<br>ext/DB size:<br>Xtension m<br>Public symb-<br>inkage<br>and succes<br>an energing<br>Block Inform                                                                                                    | s<br>s<br>s<br>amplete: Errors: 0 Warnings: 0<br>atorial obj + Basic.obj + WEB_Server.obj + Applical<br>bib3.obl<br>pcd Tutorial.map<br>v233 lines (8932 bytes)<br>e: 332810 bytes<br>e: 332810 bytes<br>size: 320 bytes<br>obj: 353<br>applete: 0 errors: 0 vannings.<br>ssful. Total errors: 0 Total warnings: 0<br>Disck leformation files<br>nation Files complete                                                                                                    | 4 ×           tions_obj + _                     |
| Message<br>Assembly oc<br>Linking: _Tu<br>ib files: sfur<br>for : Tutorial.<br>Code size: 2<br>ext/DB size<br>xitension m<br>Public symb<br>jinkage<br>suild succes<br>aericrating<br>3lock Inform                                                                                                    | s<br>somplete: Errors: 0 Warnings: 0<br>atorial obj + Basic.obj + WEB_Server.obj + Applical<br>bib3.obl<br>pcd Tutorial.map<br>2233 lines (8932 bytes)<br>e: 332810 bytes<br>e: 332810 bytes<br>server, 320 bytes<br>obj: 353<br>system of errors: 0 Total warnings: 0<br>Disck Information files<br>nation Files complete<br>III.                                                                                                    | 4 ×<br>tions_obj+^                              |
| Message<br>Assembly oc<br>Linking: _Tu<br>ib files: sfur<br>Or Tutorial.<br>Code size: 2<br>Fext/DB siz:<br>Xetersion m<br>Public symb-<br>size symb-<br>size symb-<br>size symb-<br>size symb-<br>size symb-<br>size symb-<br>size symb-<br>size symb-<br>size symb-<br>size symb-<br>size symb-<br>size symb-<br>size symb-<br>size symb-<br>size symb-<br>size symb-<br>size symb-<br>size symb-<br>symb-<br>y symb-<br>symb-<br>y symb-<br>y symb-<br>y symb-<br>y symb-<br>y symb-<br>y symb-<br>y symb-<br>y symb-<br>y symb-<br>symb-<br>y symb-<br>y | s<br>somplete: Errors: 0 Warnings: 0<br>atorial obj + Basic.obj + WEB_Server.obj + Applical<br>bib3.obl<br>pcd Tutorial.map<br>1233 lines (8932 bytes)<br>e: 332810 bytes<br>e: 332810 bytes<br>sofue: 95<br>sofue: 95 | 4 ×<br>tions_obj+<br>•                          |
| Message<br>Assembly oc<br>inking: _Tu<br>ib files: sfur<br>oc :Tutorial.<br>Code size: 2<br>ext/DB siz<br>xtension m<br>Oblic symb-<br>ink access<br>States of the<br>Build success<br>States of the<br>Build success<br>States of the<br>Black Inform<br>States of the<br>Error List<br>20 0 Error                                                                                                    | s<br>s<br>s<br>s<br>s<br>tarial obj + Basic. obj + WEB_Server. obj + Applical<br>bit3 obl<br>pcd Tutorial.map<br>(233 lines (8932 bytes)<br>e: 392810 bytes<br>e: 392810 bytes<br>e: 392810 bytes<br>obj: 353<br>splate: 0 errors, 0 tytes<br>obj: 353<br>splate: 0 errors, 0 tytes<br>ssful. Total errors: 0 Total warnings: 0<br>Disck Information files<br>nation Files complete<br>m<br>s<br>s<br>f 0 Warnings 1 0 Messages Clea                                                                                                    | 4 ×<br>tions_obj + _ '<br>><br>+<br>+<br>+<br>+ |
| Message<br>Assembly oc<br>inking: _Tu<br>ib files: stury<br>co: Tutorial.<br>Code size: 2<br>ext/DB size: 2<br>whension m<br>Public symbol<br>yoblic symbol<br>ablock Inform<br>stury<br>Start Start<br>Start Start Start<br>Start Start Start<br>Start Start<br>Start Start Start<br>Start Start Start<br>Start Start Start<br>Start Start Start<br>Start Start Start Start<br>Start Start Start Start<br>Start Start Start Start Start<br>Start Start Start Start Start Start Start<br>Start Start S                                                                                                    | s<br>s<br>s<br>smplete. Errors: 0 Warnings: 0<br>atorial obj + Basic.obj + WEB_Server.obj + Applical<br>bib3.obl<br>pcd Tutorial.map<br>r233 lines (8932 bytes)<br>e: 332810 bytes<br>e: 332810 bytes<br>server, 3282810 bytes<br>obj: 353<br>splete: 0 errors: 0 Total warnings: 0<br>Descl. Isformation files<br>nation Files complete<br>m<br>s<br>strut<br>m<br>basic 0 Warnings () 0 Messages Clea                                                                                                    | 4 ×<br>tions_obj+<br>+<br>+<br>+<br>+<br>+      |
| Message<br>Assembly oc<br>Linking: _Tu<br>Lib files: style<br>To: Tutorial.<br>Code size: 2<br>Text/DB size<br>Extension m<br>Public symb-<br>linkage<br>Build succes<br>Build succes<br>Build succes<br>Centeroling<br>Block Inform                                                                                                    | s<br>smplete. Errors: 0 Warnings: 0<br>atorial obj + Basic.obj + WEB_Server.obj + Applical<br>bib3.obl<br>ped Tutorial.map<br>2233 lines (8332 bytes)<br>e: 332810 bytes<br>errory size: 320 bytes<br>ols: 353<br>pede: 0 errors: 0 varnings.<br>ssful. Total errors: 0 Total warnings: 0<br>Deck loformation files<br>nation Files complete<br>III                                                                                                    | 4 ><br>tionsobj +_<br>                          |

Per tradurre il file in codice macchina, è necessario generare un «Build»

- Passare alla finestra «Project Manager»
- Premere Build all
- Controllare la finestra «Messages → Build successful»

Tutti i dati sono stati tradotti in codice macchina e possono essere caricati nel controllore.

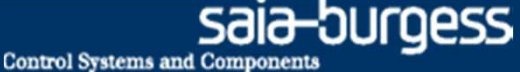

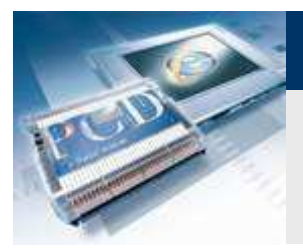

### Funzione «Download»

| Eile Edit Yiew Project Device Online<br>文字 創 習 選 曲 逝 勁 田 皆<br>[1] (1) (2) (2) (2) (2) (2) (2) (2) (2) (2) (2 | Iools Help<br>Aa <sup>×</sup> A <sup>×</sup> I → II <sup>×</sup> II <sup>×</sup><br>Aa <sup>×</sup> A <sup>×</sup> I → II <sup>×</sup> II <sup>×</sup> |
|----------------------------------------------------------------------------------------------------|----------------------------------------------------------------------------------------------------|
| Download Program [Tutorail]                                                                                  | TA Ta Abs                                                                                                    |
| Program File Name;                                                                                           |                                                                                                    |
| C:\Users\Public\Saia-Burgess\PG5_20\Projects\Tutori                                                          | al\Tutorail\Tutorail.pcd                                                                                                    |
| Destination Device:                                                                                          |                                                                                                    |
| PCD3.M5560, on USB (S-Bus USB)                                                                               |                                                                                                    |
| Before Download After Download<br>Stay in Run<br>Halt the PCD Stay in stop                                   | Backup To Flash           Backup to Onboard Flash           Delete backup from Onboard Flash           Backup to Flash Card                            |
| Options                                                                                                    | Default [by Priority - see Help]                                                                                                    |
| Download First-time Initialization Dat     Clear Media (R F T C)                                             | 🔿 File Format (.sbak) 👘 Image Format                                                                                                    |
| Don't Clear Outputs                                                                                          | Delete old backups from All Flash Cards                                                                                                    |
|                                                                                                    |                                                                                                    |

#### Premere pulsante «Download»

#### Impostare le proprietà del «Download»

- Prima del «Download» mettere in «Halt» il PCD
- Dopo il «Download» mettere in «Run» il programma
- «Download» dei dati «first time Initialization»
- Cancellare i «Media» (RFTC)
- Non selezionare «Backup to Onboard Flash»

#### Premere «Download»

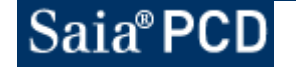

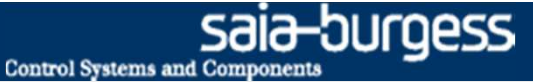

Pulsanti di prova e LED

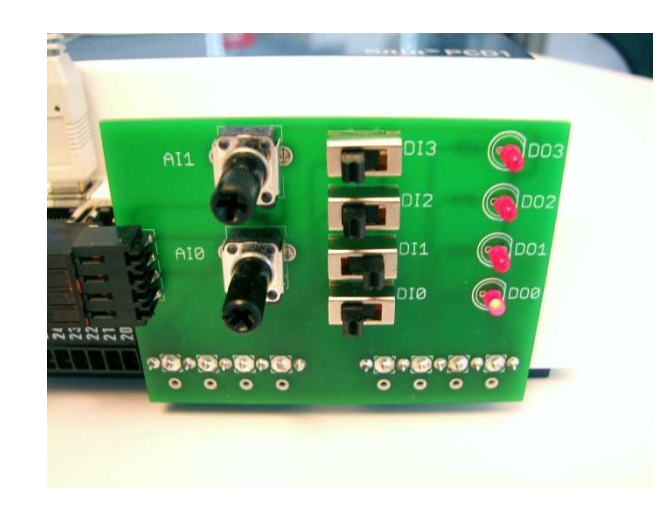

Può ora essere utilizzato l'interruttore dell'ingresso digitale DI0 per commutare l'uscita digitale DO0

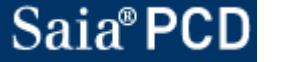

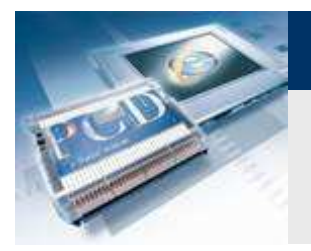

Funzione «Go online»

In modalità «online», i valori dei simboli possono essere visualizzati direttamente in Fupla

- Aprire Basic.fup
- Premere pulsante «Online»
- Con il tool «zoom», selezionare le tre linee collegate
- Quando l'interruttore vine azionato, le variabili in Fupla cambiano il loro stato
- Impostare la flag nel programma (fare doppio click sul campo «Variables», campo «Edit Data» per impostare la Flag)

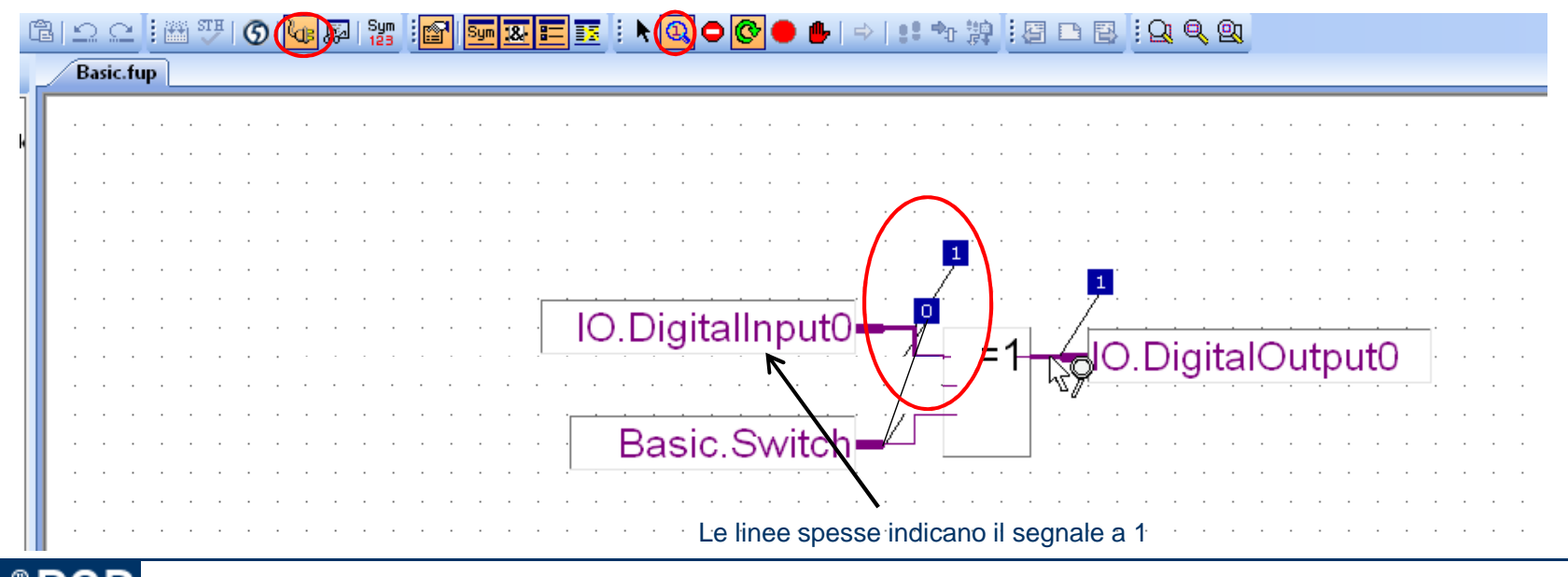

22 | PG5 Starter Training | Saia-Burgess Controls | www.saia-pcd.com

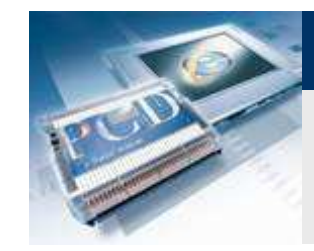

Funzione «Go online»

#### I valori dei simboli possono essere modificati in Fupla

(non funziona con i simboli I/O, in quanto questi sono collegati via hardware)

- Fare doppio click sul simbolo «Basic.Switch»
- I pulsanti «New Value» possono essere utilizzati per impostare «Basic.Switch» a 1

saia-burgess

**Control Systems and Component** 

| IO.DigitalInput0<br>Basic.Switch                                                 | lOutput0                                                                                                    |
|----------------------------------------------------------------------------------|----------------------------------------------------------------------------------------------------|
| Edit Data [Device1]                                                              |                                                                                                    |
| Type: Address: Units:<br>F 2127 Binary<br>Current Value:<br>1<br>New Value:<br>0 | ·         ·         ·         ·         ·         ·         ·         ·         ·         ·         ·         ·         ·         ·         ·         ·         ·         ·         ·         ·         ·         ·         ·         ·         ·         ·         ·         ·         ·         ·         ·         ·         ·         ·         ·         ·         ·         ·         ·         ·         ·         ·         ·         ·         ·         ·         ·         ·         ·         ·         ·         ·         ·         ·         ·         ·         ·         ·         ·         ·         ·         ·         ·         ·         ·         ·         ·         ·         ·         ·         ·         ·         ·         ·         ·         ·         ·         ·         ·         ·         ·         ·         ·         ·         ·         ·         ·         ·         ·         ·         ·         ·         ·         ·         ·         ·         ·         ·         ·         ·         ·         ·         ·         ·         ·         ·         · |
| Help Write Close                                                                 | · · · · ·                                                                                                    |
| 1                                                                                |                                                                                                    |

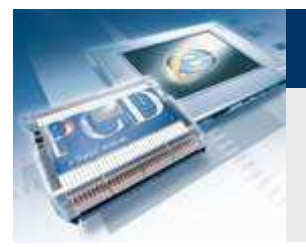

### Funzioni «Backup & Restore» per i dati del progetto

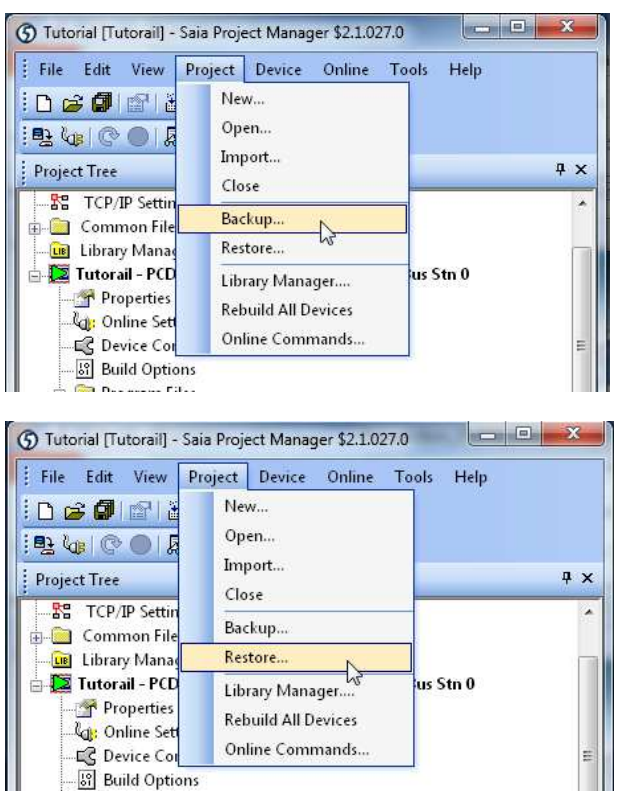

#### Il progetto può essere salvato tramite il «Backup»

- «Project → Backup»
- Questo metodo può essere utilizzato per copiare un progetto in altri computer

sala-burgess

**Control Systems and Components** 

Funzione «Restore» può essere utilizzata per ri-caricare il progetto.

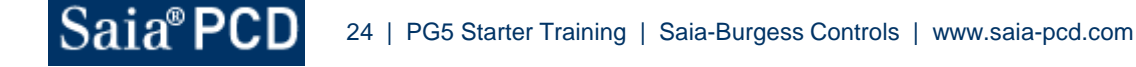